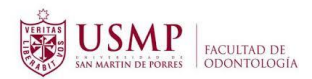

# PARA REALIZAR ELTRÁMITE SIGA LOS SIGUIENTES PASOS:

#### Paso 1

• Solicitud virtual dirigida al Decano (descargar y llenar archivo)

#### Paso 2

 Realizar el pago por derecho del trámite
 Foto del pago por derecho a grado o título, consignar número, fecha de operación y nombre del Banco.

## Paso 3

- Fotografía de frente escaneada a color, tamaño pasaporte 3.5 x 4.5, con ropa formal: Caballeros (saco y corbata); damas (saco oscuro y blusa blanca)
  - Sin lentes ni atuendos en la cabeza. Que se visualice solo la cabeza y los hombros.
  - Tipo archivo: JPG
  - Peso máximo: 2 Mb.
  - Resolución: 300 PPP

## Paso 4

Foto DNI (por ambos lados).

Importante: Todos los archivos antes mencionados deben ser guardados con su primer apellido, primer nombre y un correlativo, por ejemplo:

- Solicitud virtual dirigida al Decano, nombre del archivo "González Ana 1"
- Foto del pago por derecho a grado o título, consignar número, fecha de operación y nombre del Banco, nombre del archivo "González Ana 2"
- Fotografía de frente escaneada a color, tamaño pasaporte 3.5 x 4.5, con ropa formal: Caballeros (saco y corbata); damas (saco oscuro y blusa blanca), nombre del archivo "González Ana 3"
- Foto DNI (por ambos lados), las 2 imágenes las guardan en un archivo tipo Word y el nombre del archivo "González Ana 4"
- En caso adjuntara algún otro documento, nombre del archivo "González Ana 5".

Una vez recabados todos los documentos ingresar al formulario **INICIAR SOLICITUD VIRTUAL**, en el cual registrará sus datos y adjuntará los documentos solicitados.

Culmina el procedimiento cuando termina de llenar el formulario y adjunta los documentos solicitados y le da **click en enviar**.

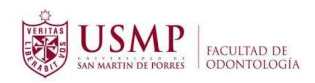

# FICHA DE INSCRIPCIÓN - VIRTUAL

Declaro bajo juramento que los datos consignados en la presente Ficha de Inscripción son verdaderos.

El nombre y la foto asociados a tu cuenta de Google se registrarán cuando subas archivos y envíes este formulario. ¿No es tuya la dirección **computofo@gmail.com**? <u>Cambiar de cuenta</u>

\*Obligatorio

## ESPECIFICAR EL TRÁMITE A REALIZAR: \*

- Bachiller automático
- Bachiller con trabajo de investigación
- Titulo con tesis
- Titulo con examen
- Título de especialista
- Grado de magister
- Grado de doctor

SEDE \*

🔿 LIMA

CHICLAYO

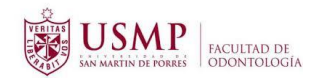

#### PROGRAMA \*

- O ODONTOLOGIA PREGRADO
- O MAESTRÍA EN ODONTOLOGÍA
- O MAESTRÍA EN PERIODONCIA
- O DOCTORADO EN ODONTOLOGÍA
- SEGUNDA ESPECIALIDAD EN ENDODONCIA
- SEGUNDA ESPECIALIDAD EN ODONTOPEDIATRÍA
- O SEGUNDA ESPECIALIDAD EN ORTODONCIA Y ORTOPEDIA MAXILAR
- SEGUNDA ESPECIALIDAD REHABILITACIÓN ORAL
- SEGUNDA ESPECIALIDAD EN RADIOLOGÍA BUCAL Y MAXILOFACIAL

#### APELLIDO PATERNO: \*

Tu respuesta

#### APELLIDO MATERNO:

Tu respuesta

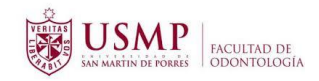

| NOMBRES:             |
|----------------------|
| Tu respuesta         |
| TIPO DE DOCUMENTO: * |
|                      |
| N° DOCUMENTO: *      |
| Tu respuesta         |
| DIRECCIÓN: *         |
| Tu respuesta         |
| CELULAR:             |
| Tu respuesta         |

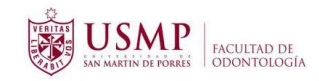

| TELÉFONO DE CASA:            |
|------------------------------|
| Tu respuesta                 |
|                              |
| E-mail: *                    |
| Tu respuesta                 |
|                              |
| AÑO Y SEMESTRE DE INGRESO: * |
| Tu respuesta                 |
|                              |
| AÑO Y SEMESTRE DE EGRESO: *  |
| Tu respuesta                 |
|                              |
| CÓDIGO ALUMNO:               |
| Tu respuesta                 |
|                              |
| Siguiente                    |

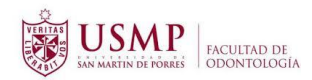

| <b>FICHA</b> | DE INS | CRIPCIÓN | - | VIRTUAL |
|--------------|--------|----------|---|---------|
|              |        |          |   |         |

El nombre y la foto asociados a tu cuenta de Google se registrarán cuando subas archivos y envíes este formulario. ¿No es tuya la dirección computofo@gmail.com? Cambiar de cuenta

\*Obligatorio

# DOCUMENTOS

1. Solicitud virtual dirigida al Decano

1. Añadir archivo

2. Pago por derecho a grado o título, consignar número, fecha de operación y nombre del Banco.

1 Añadir archivo

3. Adjuntar el escaneo Constancia de Primera Matricula de la Universidad de Origen para los casos de traslado Externo

1 Añadir archivo

4. Adjuntar el escaneo de la constancia o certificado de idioma según requerimiento de Grado o Título a tramitar. En los casos de Bachiller y Título en donde el idioma forme parte de la curricula no será necesario este documento

1 Añadir archivo

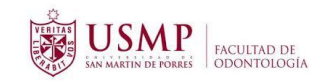

| 5. Para los que provienen de otra Universidad, adjuntar la constancia que otorga |
|----------------------------------------------------------------------------------|
| SUNEDU del prerrequisito del grado o título que tramita.                         |

▲ Añadir archivo

6. Adjuntar una fotografía de frente escaneada a color, tamaño pasaporte 3.5 x
4.5, con ropa formal: Caballeros (saco y corbata); damas (saco oscuro y blusa blanca)

▲ Añadir archivo

| Foto DNI *                                                                                                    |
|----------------------------------------------------------------------------------------------------|
| ▲ Añadir archivo                                                                                                    |
|                                                                                                    |
| POLÍTICA DE PROTECCIÓN DE DATOS PERSONALES. De conformidad con la Ley<br>N.º 29733, Ley de Protección de Datos Personales, el usuario da su<br>consentimiento explícito al presionar el botón de envío, para el tratamiento de<br>sus datos personales por parte de la Universidad de San Martín de Porres. * * * |
|                                                                                                    |
| Atrás Enviar                                                                                                    |